# ATON

# АТОЛ Ритейл ЕГАИС Рго

#### POS-система

Инструкция по

быстрому запуску

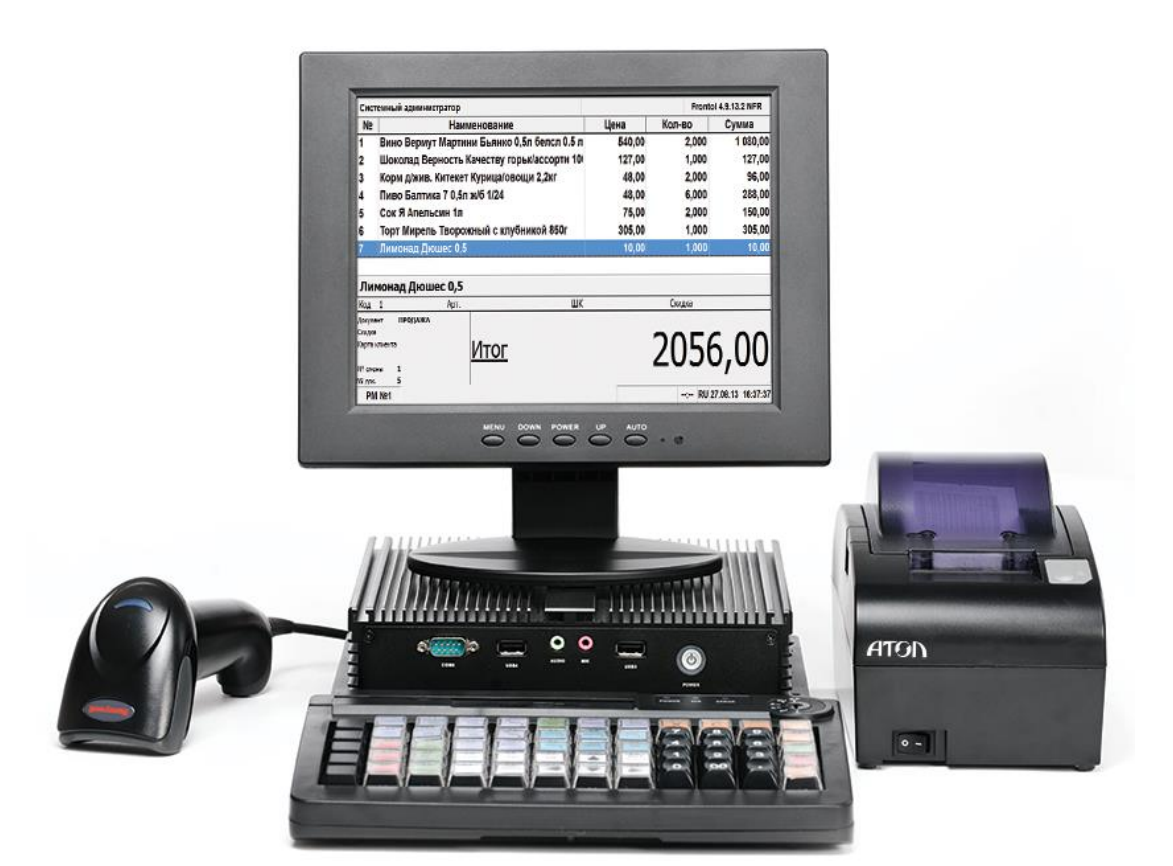

Версия документации от 12.02.2016

#### Содержание

| Содержание                                | 3  |
|-------------------------------------------|----|
| Введение                                  | 4  |
| Общие положения                           | 4  |
| Условные обозначения                      | 4  |
| Используемые сокращения                   | 5  |
| Комплект поставки                         | 5  |
| Подключение оборудования                  | 6  |
| Включение POS-системы                     | 7  |
| Начало работы                             | 9  |
| Отключение автоматического входа в ОС     | 10 |
| Приложение. Установка эмулятора СОМ-порта | 11 |
|                                           |    |

## Введение 텩

#### Общие положения

В данном документе представлено описание первого подключения и настройки POS-системы **АТОЛ Ритейл ЕГАИС** *Pro*, которая предназначена для полноценной автоматизации рабочего места кассира в торговом предприятии, осуществляющем торговлю алкогольной продукцией.

POS-система **АТОЛ Ритейл ЕГАИС** *Pro* – одно из самых доступных и полнофункциональных решений на рынке. Оно предназначено:

- для магазинов любых форматов, осуществляющих торговлю алкогольной продукцией, в том числе пивом;
- для сетевого алкогольного ритейла;
- для дистрибьюторов алкогольной продукции, имеющих собственную розничную сеть;
- для собственников алкогольного бизнеса, нацеленных на контроль и оптимизацию деятельности всей сети магазинов, вне зависимости от масштабов предприятия;
- для тех, кто решил отказаться от автономных ККМ при выборе решения для автоматизации и для исполнения требований ЕГАИС.

**АТОЛ Ритейл ЕГАИС** *Pro* выполняет все задачи, возникающие в магазине при приемке, продаже, возврате, инвентаризации и списании товаров, в том числе алкогольной продукции.

Это бюджетное решение работает под управлением современного кассового ПО — <u>Frontol</u> <u>Торговля для ЕГАИС</u>, которое успешно прошло тестирование во ФГУП «ЦентрИнформ» и полностью совместимо с транспортным модулем ЕГАИС. Программа сама подскажет Вашим кассирам, что нужно сделать при продаже алкоголя, поэтому не нужно вкладывать дополнительные средства в обучение кассиров.

#### Условные обозначения

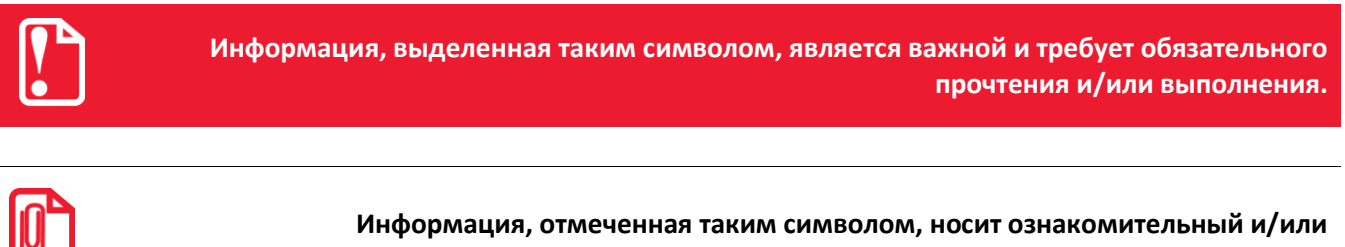

рекомендательный характер.

#### Используемые сокращения

Единая государственная автоматизированная информационная система, предназначенная для ЕГАИС государственного контроля над объёмом производства и оборота этилового спирта, алкогольной и спиртосодержащей продукции.

- ККМ Контрольно-кассовая машина
- ОС Операционная система
- ПО Программное обеспечение
- ПП Программный продукт
- ФГУП Федеральное Государственное Унитарное Предприятие

#### Комплект поставки

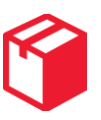

| Nº | Наименование                                                                                     | Обозначение                          |
|----|--------------------------------------------------------------------------------------------------|--------------------------------------|
| 1. | POS-компьютер                                                                                    | ATOЛ NFD10                           |
| 2. | Сканер штрихкода                                                                                 | Honeywell Voyager<br>1450g2DHR/1450g |
| 3. | В зависимости от варианта поставки:<br>- Программно-технический комплекс<br>- Принтер документов | FPrint-55ПТК<br>FPrint-55ЕНВД        |
| 4. | POS-монитор                                                                                      | АТОЛ SJ-1088                         |
| 5. | POS-клавиатура                                                                                   | АТОЛ КВ-60                           |

#### Подключение оборудования

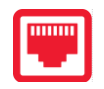

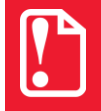

Подключение оборудования осуществлять только на выключенном POS-компьютере!

При подключении всех составляющих POS-системы нужно последовательно выполнить следующие действия:

1. Подключить ККТ FPrint-55ПТК / ПД FPrint-55 кабелем стандарта RS-232 к свободному порту POSкомпьютера АТОЛ NFD10 (по умолчанию в ККТ FPrint-55ПТК / ПД FPrint-55 обмен данными осуществляется по интерфейсу RS-232).

В случае если требуется работа устройства по интерфейсу USB, необходимо предварительно настроить ККТ/ПД, изменив при этом канал обмена. Подробнее смотрите документ «FPrint-55ПТК. Руководство по эксплуатации» (раздел «Сервисный режим»), который можно скачать с сайта компании АТОЛ <u>http://www.atol.ru</u>.

- 2. Подключить к одному из USB разъемов POS-компьютера АТОЛ NFD10 сканер штрихкода Honeywell Voyager 1450g2DHR/1450g.
- 3. Подключить монитор АТОЛ SJ-1088 кабелем стандарта VGA к разъему POS-компьютера АТОЛ NFD10.
- 4. Подключить POS-клавиатуру АТОЛ КВ-60 к POS-компьютеру кабелем из комплекта поставки:

4.1. Разъем RJ45 подключить к клавиатуре.

4.2. Разъем USB к POS-компьютеру.

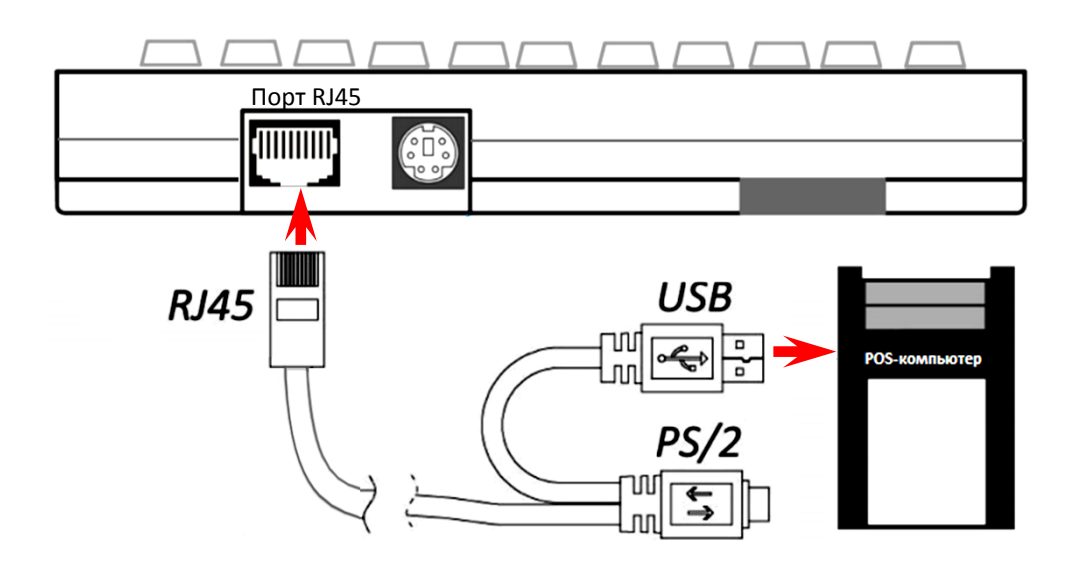

Рисунок 1. Схема подключения POS-клавиатуры к POS-компьютеру

#### Включение POS-системы (

1. Включить **POS-компьютер АТОЛ NFD10**, нажав на кнопку **Power** на панели с разъемами (смотрите рисунок ниже).

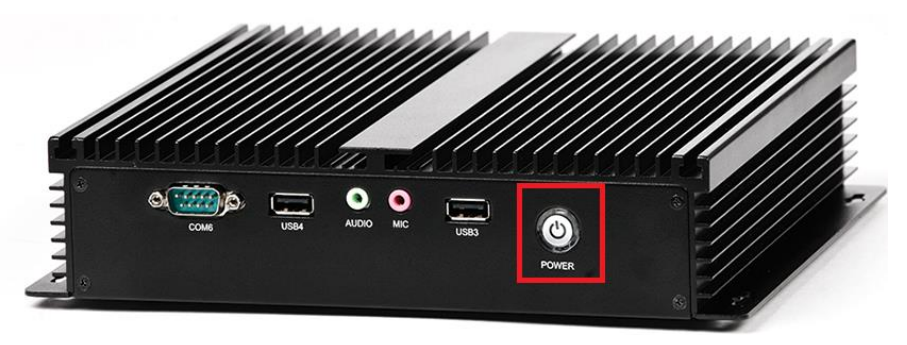

Рисунок 2. Кнопка включения POS-компьютера АТОЛ NFD10

 Сканер штрихкода Honeywell Voyager 1450g2DHR/1450g во время запуска должен издать звуковой сигнал, информирующий об успешном включении POS-компьютера. При корректной инициализации в ОС наименование сканера штрихкода должно отобразиться в списке HID-устройств в Диспетчере устройств (смотрите рисунок ниже). Дополнительных настроек в ОС не требуется.

| <u> 🔒</u> Диспетчер устройств                             |
|-----------------------------------------------------------|
| <u>Ф</u> айл <u>Д</u> ействие <u>В</u> ид <u>С</u> правка |
|                                                           |
| Звуковые, видео и игровые устройства                      |
| Клавиатуры                                                |
| 👂 🚛 Компьютер                                             |
| 🔈 🖷 Контроллеры USB                                       |
| Мониторы                                                  |
| Мыши и иные указывающие устройства                        |
| р 🐺 Порты (СОМ и LPT)                                     |
| Процессоры                                                |
| Р Сетевые адаптеры                                        |
| Развити системные устройства                              |
| A growerball 20 (Haman Interface Levices)                 |
| - Царани Нир-совместимое устройство                       |
| Просовместимое устроиство                                 |
| Проставлестимое устроиство                                |
| НШ-совместимое устроиство                                 |
| Пресовместимое устройство управления                      |
| ная ная совместимос устроиство управления                 |
| ища USB-устройство ввода                                  |
| USB-устройство ввода                                      |
| USB-устройство ввода                                      |
| USB-устройство ввода                                      |
| USB-устройство ввода                                      |
| 4 USB-устройство ввода                                    |
| 4 USB-устройство ввода                                    |
|                                                           |
|                                                           |

Рисунок 3. Сканер штрихкода в списке USB-устройств

- 3. РОЅ-клавиатура АТОЛ КВ-60 во время запуска должна издать звуковой сигнал, информирующий об успешном включении POS-компьютера. При корректной инициализации в ОС обозначение клавиатуры должно отобразиться в Диспетчере устройств, как дополнительное «HID—совместимое устройство» и «USB—устройство ввода» (аналогично сканеру штрихкода). Дополнительных настроек клавиатуры в ОС не требуется.
- 4. На мониторе АТОЛ SJ-1088 должна отображаться процедура загрузки ОС.
- 5. Включить **ККТ FPrint-55ПТК / ПД FPrint-55**, нажав на кнопку на передней панели.

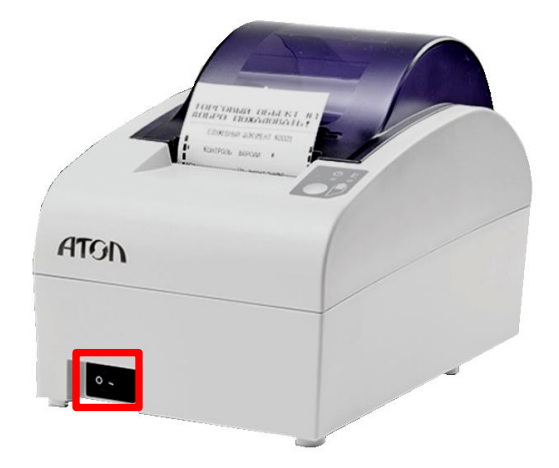

Рисунок 4. FPrint-55ПТК

При работе устройства по интерфейсу RS-232 (устанавливается при производстве устройства) дополнительных настроек не требуется, кроме настроек клише и печати (подробнее смотрите документ «FPrint-55ПТК. Руководство по эксплуатации»). Устройство готово к эксплуатации.

В случае работы устройства по интерфейсу USB, при первом подключении нужно установить программный эмулятор СОМ-порта (подробнее смотрите «Приложение. Установка эмулятора СОМ-порта»). Дополнительных настроек в ОС не требуется.

### Начало работы

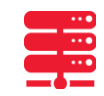

Для начала работы с кассовым ПО необходимо запустить ПП Frontol 5. Расположение Frontol 5 по умолчанию C:\Program Files\ATOL\Frontol5\BIN. Если данное ПО не установлено на POS-компьютере, то его можно скачать с сайта компании АТОЛ <u>http://www.atol.ru</u>.

Первоначальную настройку подключенного оборудования в Frontol можно осуществить согласно документу «Frontol 5. Быстрый старт. Руководство пользователя». Более подробную информацию по работе с Frontol смотрите в документах «Руководство администратора», «Руководство интегратора» и «Руководство оператора», которые можно скачать с сайта компании АТОЛ <u>http://www.atol.ru</u>.

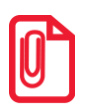

Если у Вас возникли вопросы или трудности при первоначальной установке и запуску POS-системы АТОЛ Ритейл ЕГАИС *Pro*, рекомендуем обратиться к ближайшему к Вам Партнеру компании АТОЛ. Перечень компаний-партнеров смотрите на сайте компании АТОЛ <u>http://www.atol.ru/buy/</u>.

# Отключение автоматического входа в ОС 🛛 🚿

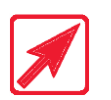

В случае необходимости отключение автоматического входа в ОС можно выполнить в графическом интерфейсе операционной системы:

- 1. Нажмите сочетание клавиш Win + R.
- 2. Откройте окно «Выполнить».
- 3. Введите **netplwiz**. Нажмите **Ввод**. Откроется окно параметров учетных записей пользователей.

| Учетные записи пользователей                                             | ×                                                                           |
|--------------------------------------------------------------------------|-----------------------------------------------------------------------------|
| Пользователи Дополнительно                                               |                                                                             |
| Следующий список исполи<br>в доступе к вашему компы-<br>иных параметров. | ъзуется для предоставления или отказа<br>отеру, а также для смены паролей и |
| 🔽 Требовать ввод имени пользоват                                         | еля и пароля.                                                               |
| Пользователи этого компьютера:                                           |                                                                             |
| Имя пользователя                                                         | Группа                                                                      |
| 🔧 User                                                                   | Администраторы; Пользователи                                                |
| Добавит                                                                  | ь <u>Уд</u> алить Сво <u>й</u> ства                                         |
| Пароль пользователя User                                                 |                                                                             |
| Чтобы сменить пароль, н<br>CTRL+ALT+DEL и выбери                         | нажмите сочетание клавиш<br>ите "Сменить пароль"                            |
|                                                                          | <u>С</u> менить пароль                                                      |
|                                                                          | ОК Отмена Применить                                                         |

Рисунок 5. Окно «Учетные записи пользователей» (вкладка «Пользователи»)

4. В открывшемся окне в списке выберите имя пользователя, затем установите флаг Требовать ввод имени пользователя и пароля, нажмите OK. Откроется окно «Автоматический вход в систему».

| Автомати                                                                                                    | ческий вход в с         | истему    |
|----------------------------------------------------------------------------------------------------|-------------------------|-----------|
| Можно настроить компьютер так, что пользователям не нужно<br>будет указывать имя и пароль при входе в систему. Чтобы сделать<br>это, укажите пользователя, от чьего имени будет выполняться<br>автоматический вход в систему: |                         |           |
| <u>П</u> ользо                                                                                                    | ватель:                 | User      |
| Паро <u>л</u> ь                                                                                                    | ¢                       |           |
| Подтве                                                                                                    | Подтвер <u>ж</u> дение: |           |
|                                                                                                    |                         | ОК Отмена |

Рисунок 6. Окно «Вход в систему»

5. Введите пароль и нажмите ОК. Если пользователю с данной учетной записью для входа не требуется ввод пароля, то поле Пароль заполнять не нужно.

#### Приложение. Установка эмулятора СОМ-порта

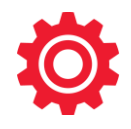

Настройка и установка эмулятора СОМ-порта происходит стандартными средствами ОС «Установки и удаления оборудования». Для установки эмулятора нужно выполнить следующее:

1. В диспетчере устройств необходимо найти ККТ/ПД, который отображается как неизвестное оборудование.

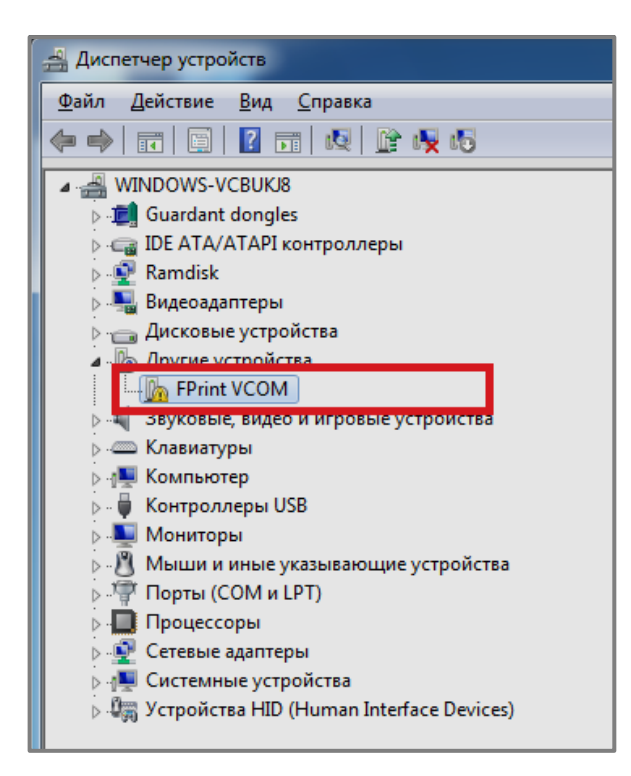

Рисунок 7. Найденное неизвестное оборудование

2. На устройстве «FPrint VCOM» необходимо выбрать пункт контекстного меню «Обновить драйверы».

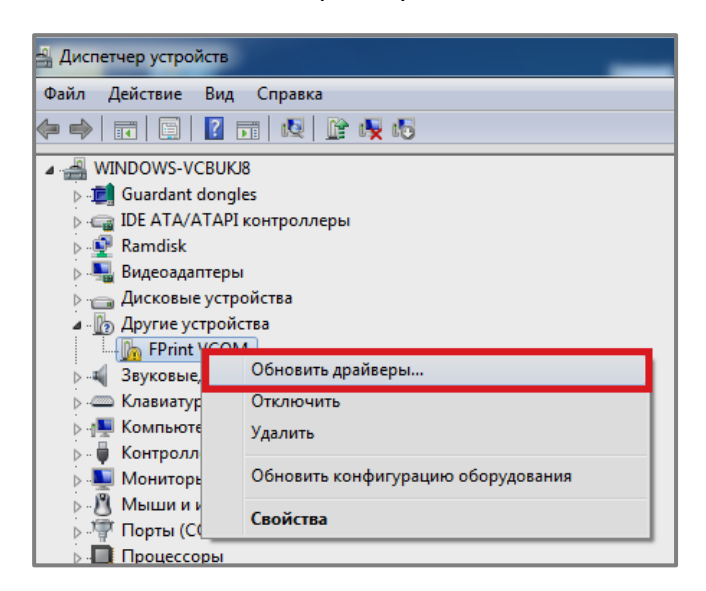

Рисунок 8. Выбор пункта «Обновить драйверы»

3. В появившемся окне необходимо выбрать пункт «Выполнить поиск драйверов на этом компьютере».

| 9 | Обновление драйверов - FPrint VCOM                                                                                                    |        |
|---|----------------------------------------------------------------------------------------------------|--------|
|   | Как провести поиск программного обеспечения для устройств?                                                                                                    |        |
|   | Автоматический поиск обновленных драйверов<br>Windows будет вести поиск последних версий драйверов для устройства на<br>этом компьютере и в Интернете, если пользователь не отключил эту<br>функцию в параметрах установки устройства. |        |
|   | Выполнить поиск драйверов на этом компьютере<br>Поиск и установка драйверов вручную.                                                                                                    |        |
|   |                                                                                                    |        |
|   |                                                                                                    | Отмена |

Рисунок 9. Поиск драйверов

4. В открывшемся окне необходимо указать путь к папке с драйверами (по умолчанию путь C:\Program Files\ATOL\Drivers8\USB\_Drivers). После этого нажать кнопку Далее.

| Обновление драйверов - FPrint VCOM                                                                                                    | x   |
|----------------------------------------------------------------------------------------------------|-----|
| Поиск драйверов на этом компьютере                                                                                                    |     |
| Искать драйверы в следующем месте:                                                                                                    |     |
| C:\Program Files\ATOL\Drivers8\USB_Drivers                                                                                                    |     |
| Выбрать драйвер из списка уже установленных драйверов<br>В этом списке перечисляются все установленные драйверы, совместимые с этим<br>устройством, а также драйверы для устройств той же категории. |     |
| Далее Отме                                                                                                    | ена |

Рисунок 10. Путь к папке с драйверами

5. В открывшемся окне с сообщением-предупреждением выбрать пункт «Все равно установить этот драйвер».

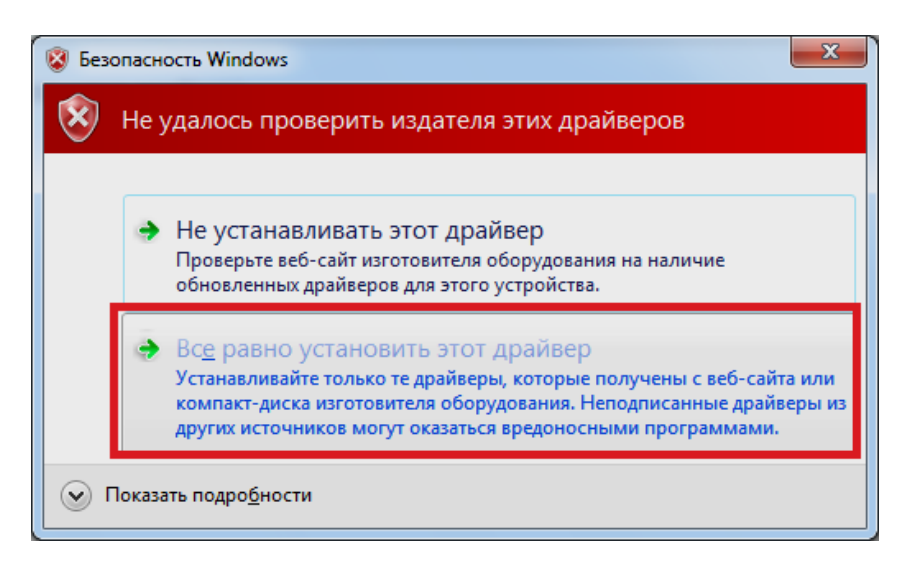

Рисунок 11. Запуск установки драйвера

6. При успешном завершении установки эмулятора СОМ-порта откроется окно с сообщением о завершении установки.

| С Д Обновление драйверов - ATOL USB device (СОМ7)                               |
|---------------------------------------------------------------------------------|
| Обновление программного обеспечения для данного устройства завершено<br>успешно |
| Закончена установка драйверов для этого устройства:                             |
| ATOL USB device                                                                 |
|                                                                                 |
| <u>Закрыть</u>                                                                  |

Рисунок 12. Сообщение об удачном завершении установки эмулятора СОМ-порта

7. В диспетчере устройств должно отобразиться новое оборудование с наименованием «ATOL USB device». Номер порта данного устройства необходимо использовать для дальнейших настроек ККТ / ПД в ПП Frontol.

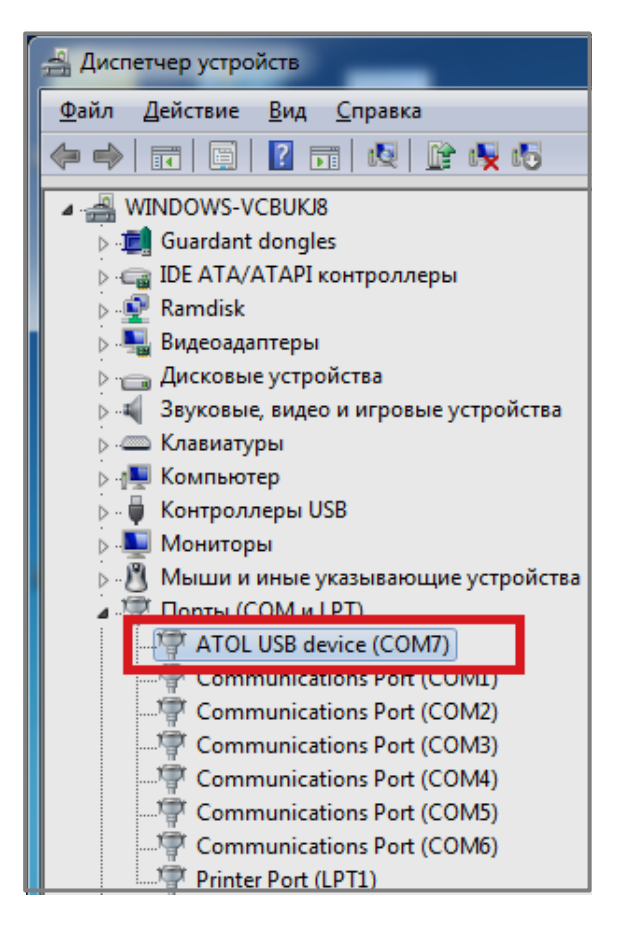

Рисунок 13. Новое оборудование ATOL USB device (COM7)

#### +7 (495) 730–7420 www.atol.ru

Компания АТОЛ ул. Б. Новодмитровская, дом 14, стр. 2, Москва, 127015

Инструкция по быстрому запуску

Версия документации от 12.02.2016